# キャリアアップコンピューティング

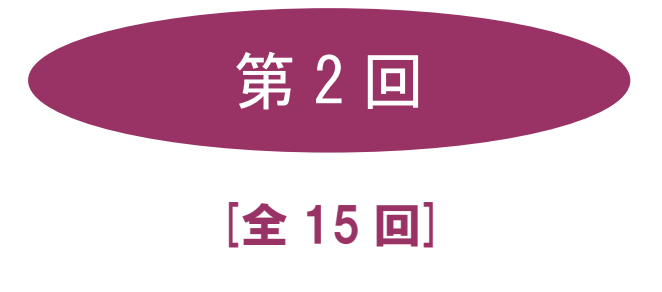

(第1回はオンデマンド配信)

# 2025 年度

同志社大学 経済学部 DIGITAL TEXT

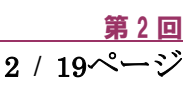

# 基本ソフトウェアの利用

# 2-1 OS (オペレーティングシステム)

OS とはコンピュータを動作させるために必要な基本ソフトウェアのことです。

**OS** には幾つかの種類がありますが、この科目では Windows®11 Enterprise という高い信頼性のあるオペレー ティングシステムを使用します。

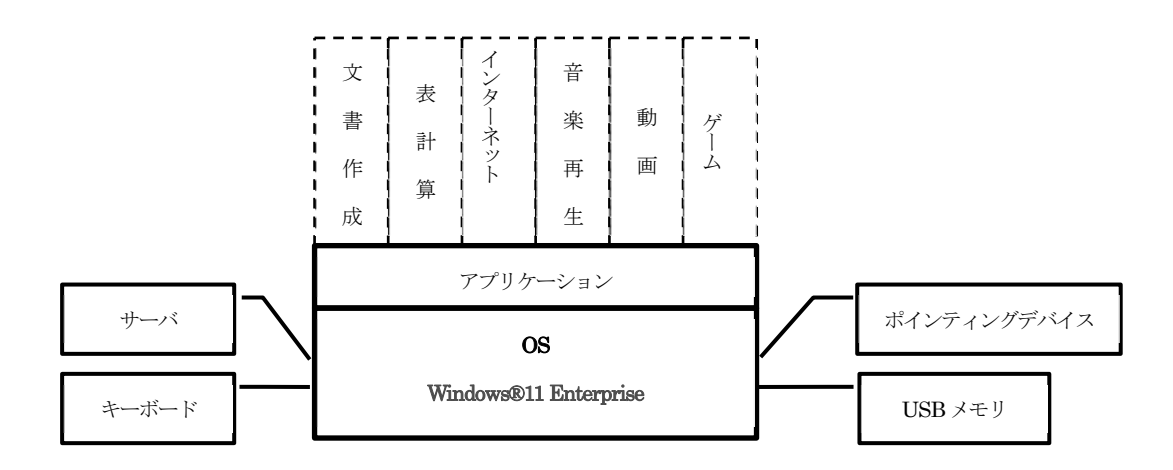

# 2-2 Windows 11 の起動

コンピュータの電源を入れ、ログインをすると「デスクトップ画面」が表示されます。

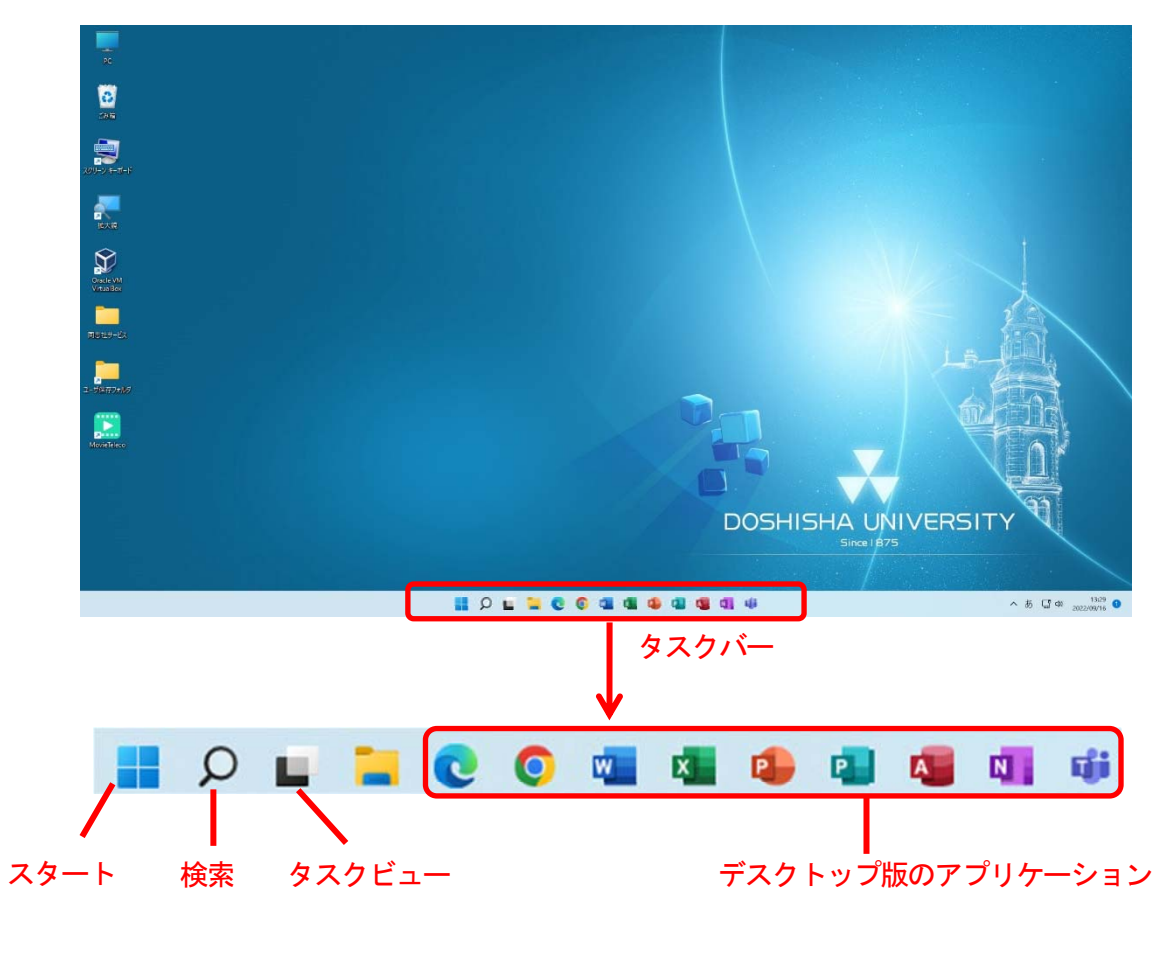

同志社大学 経済学部 DIGITAL TEXT DOSHISHA UNIVERSITY OPEN COURSEWARE:同志社大学 オープンコースプロジェクト

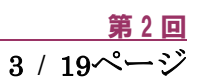

### 2-3 アプリの起動方法(スタート画面)

| •               | Р. НИТТАССЕ. СССАЛЬЛЯТ           КУНЕНЯА                                                                                                    |
|-----------------|----------------------------------------------------------------------------------------------------|
| <u>坐</u> スタート画面 | C         C         C <thc< th=""> <thc< th=""> <thc< th=""> <thc< th=""></thc<></thc<></thc<></thc<> |
| <b></b>         |                                                                                                    |
|                 | BFFR         408.1           CMAC         MORMAGE           Distance (1-17)77         Image: 100 more (1-17) (1-10)           Image: Non-2005 Page         Image: 100 more (1-17) (1-10)           Image: Non-2005 Page         Image: 100 more (1-17) (1-10)           Image: Non-2005 Page         Image: 100 more (1-17) (1-10)                                                                                                    |
|                 | R                                                                                                    |
|                 |                                                                                                    |

### 2-4 アプリの起動方法(検索)

「スタート画面」もしくは、「タスクバー」の、 **오**「検索」をクリックしてキーワードを入力、アプリを選択して 起動することができます。

| 5 | Р илтасц. 22слловт                                                                                                    |                                                                                                    |                                  | <b>\</b>                                      |                             |
|---|----------------------------------------------------------------------------------------------------|----------------------------------------------------------------------------------------------------|----------------------------------|-----------------------------------------------|-----------------------------|
|   | <ul> <li>株子子白</li> <li>● ほじめた</li> <li>● Microsoft Hope</li> <li>● ビバト</li> <li>● ジバト</li> <li>● ジバト</li> <li>● ジート</li> <li>● ジート</li> <li>● ジート</li> <li>● ブート</li> <li>● ブークブークブリクブリーン (「シート・シート・</li> <li>● ブークブークブリクブリーン (「シート・</li> </ul> | 9イヤブ校主<br>フォーカル村 気の設定<br>Biartoum と打く(イ)<br>地質設定<br>上社のアプリ<br>ジェスフェーー<br>「<br>Enter for Visual Sac | 2.Reitz<br>artisz<br>Sz<br>Arana | 50022<br>Social<br>Segues Suit<br>Degues Suit | HA UNIVERSITY<br>Since 1675 |
|   | 9 🧐 🚅 🖬 🔍 🖩                                                                                                    |                                                                                                    | <b>u di di</b> d                 | H 19 9                                        | ∧ A ☐ @ 1002010010          |

# 2-5 複数ウィンドウを表示する

Windows 11 では、画面を分割して複数のアプリを同時に表示したり、切り替えたりすることができます。

#### 【スナップする方法】

起動中のウィンドウ画面を縮小表示し、タイトルバーを左または右ヘドラッグ、ウィンドウの影が見えたら、手を 離します。

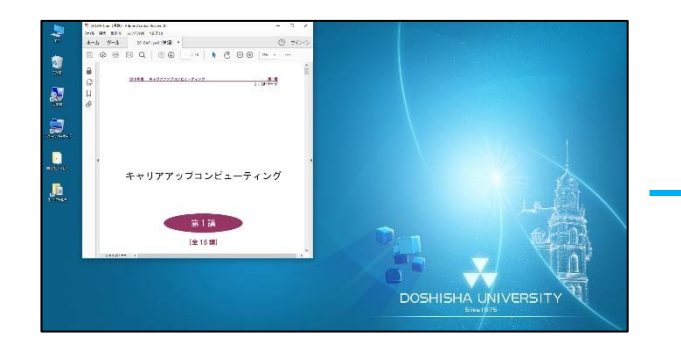

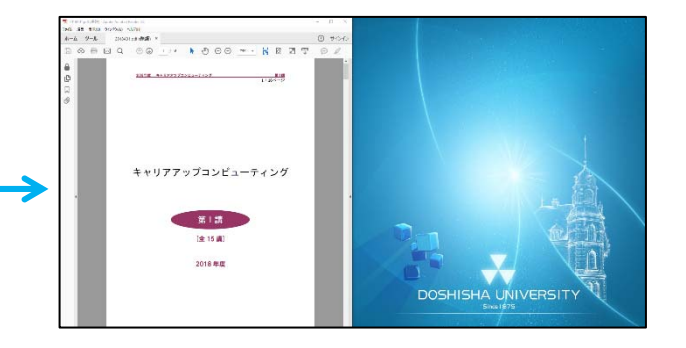

別のアプリで同様の操作を反対の画面で行い、画面を分割表示します。

同志社大学 経済学部 DIGITAL TEXT DOSHISHA UNIVERSITY OPEN COURSEWARE:同志社大学 オープンコースプロジェクト

#### 【タスクビューで並べる方法】

「タスクビュー」をクリックして、開いているアプリを一覧表示することができます。

|                                                                                                    | anne anna anna anna anna anna anna anna                                                                                                    |
|----------------------------------------------------------------------------------------------------|----------------------------------------------------------------------------------------------------|
|                                                                                                    | Constraints and Constraints and Constraints an |
| and the second second second second second second second second second second second second second second second                                                                                                    | Section K Receiver                                                                                                    |
|                                                                                                    |                                                                                                    |
| 70171                                                                                                    | PL0120117                                                                                                    |
| Harris and Harris and | +                                                                                                    |
| <br>_ ۹ =                                                                                                    | - C C C C C C C C C C C C C C C C C C C                                                                                                    |

#### 2-6 Windows 11 の終了

「スタートボタン」画面の「電源」から「シャットダウン」を選んで終了します。

または、「スタートボタン」を右クリックし、ショートカットメニューから「シャットダウン」を選択します。 これらの操作から、再起動を選択することもできます。

#### 【電源ボタン】

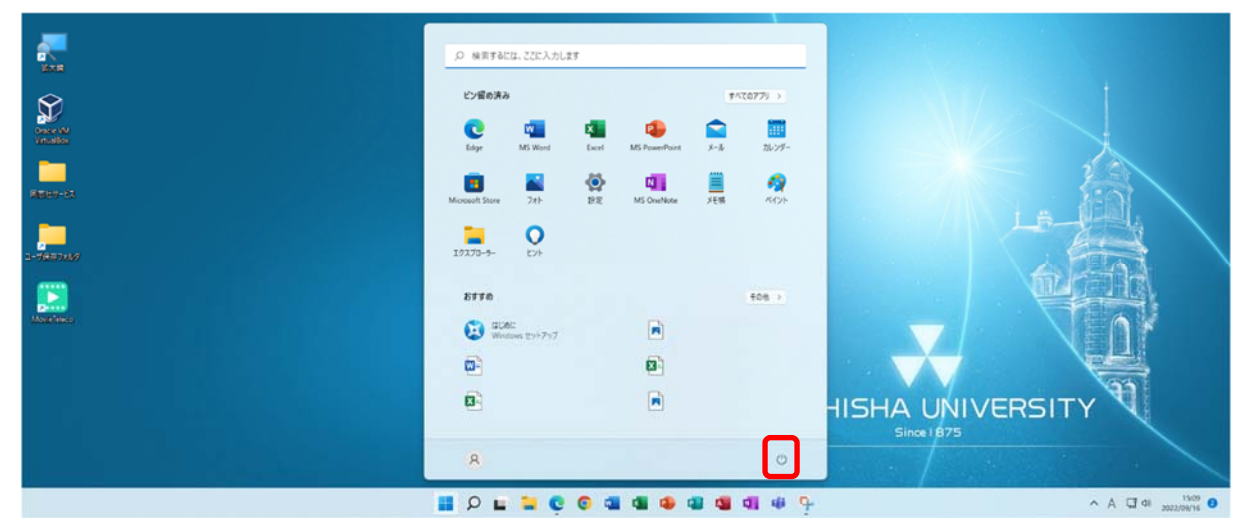

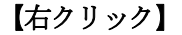

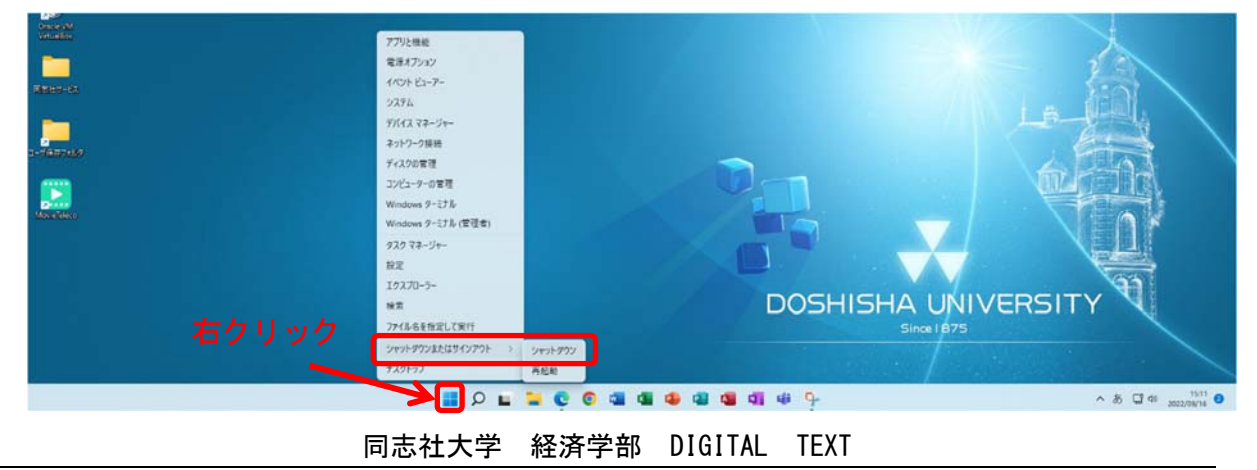

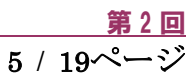

# インターネット活用の基本

#### 2-7 インターネットとは

インターネット=The Internet とは、世界中のコンピュータを網の目のように接続した通信ネットワークシス テムです。家庭のパソコンから、政府・大学・民間企業・研究機関などのコンピュータにも接続されており、様々 なインターネットのサービスを受けることができます。

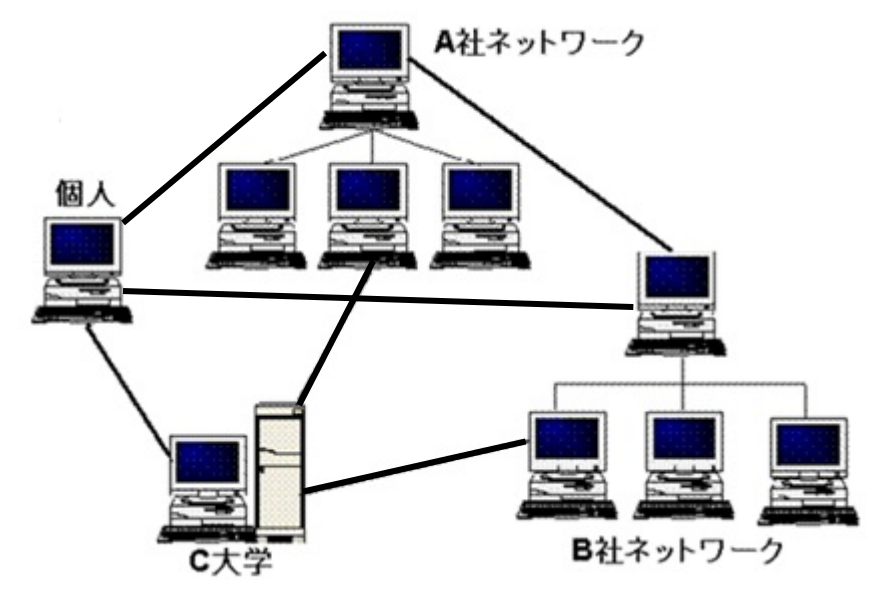

#### 【 インターネットでできること 】

#### WWW (World Wide Web) サービス

「WWW」を直訳すると、「世界中に広がった蜘蛛の巣」という意味になります。略して、「W3」、「3W」や、「Web」と呼ぶこともあります。

WWW は世界中のホームページを見たり、自分でホームページを作って公開したりできるサービスです。

インターネットには、WWW のためのウェブサーバーというコンピュータがあります。

ウェブサーバーには HTML (Hyper Text Makeup Language) という言語で記述された情報(文字・音・画像・ 動画など)が入っています。

ホームページを閲覧するには、WWW ブラウザ (WWW サービスを利用するソフト)を使いますが、この授業 では「Microsoft Edge」を使っていきます。

#### ● 電子メール(E-Mail)

インターネット上で手紙(電子メール)のやり取りを行うことができます。

メールサーバーというインターネット上にあるコンピュータの郵便受けに配達するので、インターネットに接 続すれば、いつでもどこでも好きな時に受け取る、世界中のどこからでもメールを送ることができます。 文字の他、音声や画像なども送れ、郵便よりも安価で遠くの相手にメッセージを伝えられるのが利点です。

#### ファイル転送(FTP:File Transfer Protocol)

インターネット上のコンピュータ間でファイルをやり取りするためのプロトコル(通信手順)、またはシステム のことをいいます。サーバに置かれているファイルを手元のマシンに転送したり、逆に手元のマシンのファイル をサーバに転送したりすることができます。

#### 同志社大学 経済学部 DIGITAL TEXT

# 2-8 Microsoft Edge の起動

「タスクバー」もしくは「スタートメニュー」から、Microsoft Edge を選択すると「Web Single Sign-On」の 画面が表示されますので「UserID」と「Password」を入力して「Log in」をクリックします。

| Web Single Sign-On              |
|---------------------------------|
| 1-91D                           |
| パスワード                           |
| □ ログインを記憶しません。                  |
| □ 送信する情報を再度表示して送信の可否<br>を選択します。 |
| Login                           |
|                                 |

事前に多要素認証の設定を完了していない場合は「イメージマトリクス」を選択し、設定をおこなうと、即時に登録をすることができます。

| Web Single Sign-On                 | Г |    | ,        |              |      |     |       |
|------------------------------------|---|----|----------|--------------|------|-----|-------|
|                                    |   | 14 | <u></u>  | 3            |      |     | ち     |
| Multi-Factor Authentication System |   | 89 | *        | $\mathbf{v}$ | Ĩ    | 4   | 0     |
| イメージングマトリクス                        |   | 60 | <b>(</b> | A            | 8    | Ŷ   | ٢     |
| FID02                              |   | 77 | /        | Ô            |      | 5   | *     |
| HOOL                               |   |    |          |              |      |     |       |
| Duo                                |   |    |          |              | ログイン | クリア | パネル表示 |
|                                    |   |    |          |              |      |     |       |

同志社大学のポータルサイトの画面が表示されます。

| ■ 同志社大学 Webシングルサインオン ×                                                                            | +                        |                          |                                          | - 0              |  |
|---------------------------------------------------------------------------------------------------|--------------------------|--------------------------|------------------------------------------|------------------|--|
| - → C A 🗅 https://s                                                                               | sso.doshisha.ac.jp       |                          | A <sup>s</sup> 2 <b>6</b> 2 <sup>€</sup> | ۹                |  |
|                                                                                                   |                          | 最終アクセス:                  | パスワード最終変更:                               |                  |  |
| Doshisha University<br>Web Single Sign-On                                                         |                          |                          |                                          |                  |  |
| • • • •                                                                                           |                          |                          |                                          |                  |  |
| - 🚯 News                                                                                          |                          |                          |                                          |                  |  |
| お知らせはありません。                                                                                       |                          |                          |                                          |                  |  |
|                                                                                                   |                          |                          |                                          |                  |  |
|                                                                                                   |                          |                          |                                          |                  |  |
| – 📕 Bookmark                                                                                      |                          |                          |                                          |                  |  |
| リンク右上のアイコンをクリックすると、このエ                                                                            | リアにそのリンクが表示されます。         |                          |                                          |                  |  |
| ドラッグ&ドロップで並び替えも可能です。                                                                              |                          |                          |                                          |                  |  |
|                                                                                                   |                          |                          |                                          |                  |  |
|                                                                                                   |                          |                          |                                          |                  |  |
| 情報倫理・ネットワーク利<br>用資格認定試験・コンプラ                                                                      |                          | Webdisk                  | We We                                    | bdisk            |  |
| イアンス教育                                                                                            | Coffice 365              | Powered by Proseit ver.5 |                                          | by Proself ver.5 |  |
|                                                                                                   |                          |                          |                                          |                  |  |
| Information Ethics & Network                                                                      |                          |                          |                                          |                  |  |
| Information Ethics & Network<br>User Certification<br>Examination&Compliance                      | Office365                | Webdisk for PC           | Webdisk for Sm                           | art Phone        |  |
| Information Ethics & Network<br>User Certification<br>Examination&Compliance<br>Education Program | Office365                | Webdisk for PC           | Webdisk for Sm                           | art Phone        |  |
| Information Ethics & Network<br>User Certification<br>Examination&Compliance<br>Education Program | Office365                | Webdisk for PC           | Webdisk for Sm                           | art Phone        |  |
| Information Ethics & Network<br>User Certification<br>Examination&Compliance<br>Education Program | Office365                | Webdisk for PC           | Webdisk for Sm                           | art Phone        |  |
| Information Ethics & Network<br>User Certification<br>ExaminationaCompliance<br>Education Program | Office365<br>アカウント漏洩チェック | Webdisk for PC           | Webdisk for Sm                           | art Phone        |  |

同志社大学 経済学部 DIGITAL TEXT

#### 2-9 Microsoft Edge の基本操作

Microsoft Edge ウィンドウの上部には「タブ」や「アドレスバー」、アドレスバーの左右には、各種ボタンが用意されています。

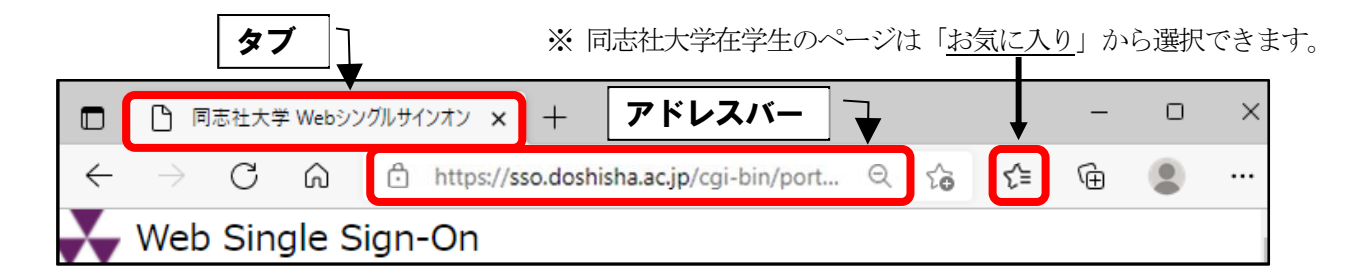

アドレスバーにアドレス (URL) を入力し、[Enter]キーを押すことで、目的のホームページをダイレクトに開 くことができます。

通常のアドレス(URL)は、「http://」や「https://」から始まりますが、その部分の入力は省略できます。 WWWでは画面上でマウスポインタが手の形に変わる部分は、他のページにリンクが張られています。 その部分をクリックすると、指定されたリンク先のページを表示することができます。

#### 【 URL とは? 】

URL とはホームページの場所を表す住所のようなものです。

# https://www.doshisha.ac.jp/index.html

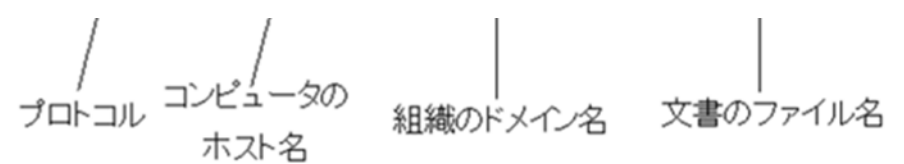

#### 【ホスト名】

同志社大学で運用されている主なホスト名は次のとおりです。

| ホスト名     | サービス内容          | ホスト名     | サービス内容            |
|----------|-----------------|----------|-------------------|
| www      | 大学案内、入学案内       | doors    | 図書資料検索等           |
| syllabus | シラバス閲覧、検索       | duet     | 学習支援、クラスコミュニケーション |
| kendb    | 研究者情報閲覧、検索      | e-career | 就職情報閲覧、検索         |
| eclass   | 授業支援、e-Learning | webdisk  | オンラインストレージ        |

#### 【 ドメイン名 】

ドメイン名は [組織名・分野別ドメイン・国別ドメイン] からなり、電子メールがどの国のどの組織に属してい る人から送られてきたのか、またはどこに属している人に送信されるのかを判断することができます。

#### 同志社大学 経済学部 DIGITAL TEXT

#### ● 組織種別の例

| ドメイン | 分野別ドメインの例     | ドメイン | 組織種別       |
|------|---------------|------|------------|
| ac   | 教育・研究機関       | edu  | 米国教育機関     |
| ad   | ネットワーク管理組織    | net  | ネットワーク管理組織 |
| со   | 一般企業          | com  | 一般企業       |
| ed   | 教育機関(小・中・高など) | gov  | 米国政府機関     |
| go   | 政府機関          | org  | 非営利組織      |
| ne   | ネットワークサービス機関  | mil  | 米国軍事機関     |
| or   | 上記以外の組織       | int  | 国際機関       |

#### ● 国別コードの例

| コード | 国名   | コード | 国名      | コード | 国名     |
|-----|------|-----|---------|-----|--------|
| jp  | 日本   | id  | インドネシア  | ar  | アルゼンチン |
| it  | イタリア | au  | オーストラリア | kp  | 北朝鮮    |
| ca  | カナダ  | kr  | 韓国      | ch  | スイス    |
| mx  | メキシコ | cl  | チリ      | np  | ネパール   |
| cn  | 中国   | de  | ドイツ     | CZ  | チェコ    |
| es  | スペイン | uk  | イギリス    | ru  | ロシア    |
| us  | アメリカ | fr  | フランス    | fi  | フィンランド |

# 2-10 ホームページの検索

アドレスバーのボックスに URL を入力、もしくは検索サービスを利用します。

【 主な検索サービス 】

| Yahoo! Japan | https://www.yahoo.co.jp/ |
|--------------|--------------------------|
| Google       | https://www.google.com/  |

改めて認証が必要になったときは、「ユーザー名」と「パスワード」を入力します。

| <b>このサイト(</b><br>プロキシ http<br>このサイトへの | <b>にアクセスするにはサインインしてください</b><br>:p://proxy.doshisha.ac.jp:8080 には、ユーザー名とパスワードが必要です。<br>の接続は安全ではありません |
|---------------------------------------|----------------------------------------------------------------------------------------------------|
| ユーザー名                                 |                                                                                                    |
| パスワード                                 |                                                                                                    |
|                                       |                                                                                                    |
|                                       | サインイン キャンセル                                                                                         |

#### 2-11 各種情報の入手

政策関連情報、経済統計データ、景気統計・情報などの経済情報がインターネットを通じて入手できます。 これらの情報はテキストデータ(文章)として公表される他、一部の情報に関しては、図表などの形で、Word、 Excel、PDF形式で提供されています。

これらの情報の一部にはリンクが設定されており、マウスでクリックするだけで保存できるものがあります。 首相官邸には他の政府機関へのリンクが設定されています。「首相官邸 https://www.kantei.go.jp」

#### 【主な経済指標関連機関】

| 経済社会総合研究所 | https://www.esri.cao.go.jp |
|-----------|----------------------------|
| 日本銀行      | https://www.boj.or.jp      |
| 経済産業省     | https://www.meti.go.jp     |
| 国土交通省     | https://www.mlit.go.jp     |
| 財務省       | https://www.mof.go.jp      |
| 厚生労働省     | https://www.mhlw.go.jp     |
| 総務省       | https://www.soumu.go.jp    |

#### 2-12 Microsoft 365

Microsoft365 はマイクロソフト社のサブスクリプションサービスで、Office アプリ (Word/Excel/PowerPoint など)、クラウドストレージ「One Drive」、Web メール「Outlook on the Web」な どが含まれます。Microsoft365 は、同志社大学のポータルサイトから利用できます。

| Microsoft<br>アカウントを選択する | Microsoft                                           |
|-------------------------|-----------------------------------------------------|
| @mail.doshisha.ac.jp :  | サインインの状態を維持しますか?<br>これにより、サインインを求められる回数を減らすことができます。 |
| + 別のアカウントを使用する          | □ 今後このメッセージを表示しない<br>いいえ はい                         |

#### 【参考】

Microsoft 365 の利用方法については、IT サポートオフィスの情報教育環境ナビゲーション ⇒ サービス ⇒ Microsoft 365 のマニュアルを参考にしてください。

#### https://it.doshisha.ac.jp/service/office365.html

同志社大学 経済学部 DIGITAL TEXT

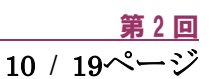

# ビジネスドキュメントの基本

#### 2-13 ビジネスドキュメントの作成

デスクトップ版の Word で文書を作成し、クラウドストレージ「One Drive」に保存します。

#### 【Word の起動・画面構成】

デスクトップ版のWordを起動し、各部の名称と機能を確認してみましょう。

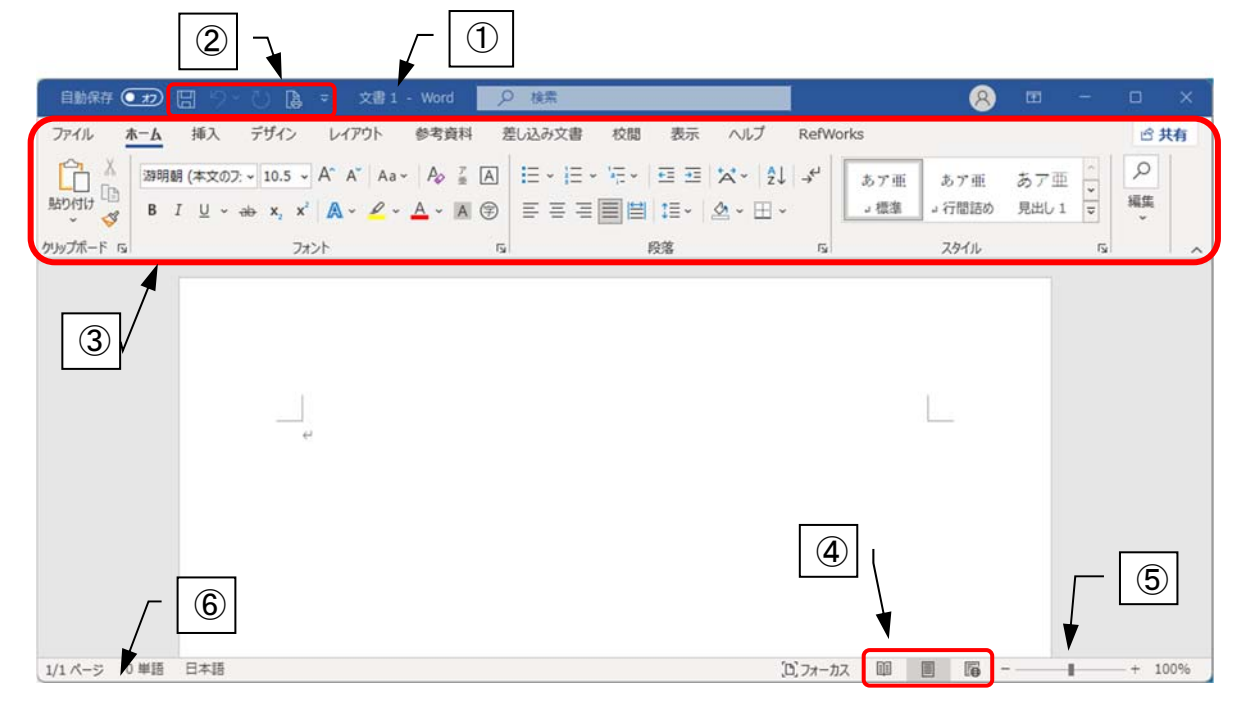

|   | 名称            | 機能                       |
|---|---------------|--------------------------|
| 1 | タイトルバー        | アプリケーション名とファイル名が表示されます。  |
| 2 | クイックアクセスツールバー | よく使うコマンドを登録できます。         |
| 3 | リボン           | コマンドボタンが機能別にタブで分類されています。 |
| 4 | 表示選択ショートカット   | 画面の表示モードを切り替えるときに使います。   |
| 5 | ズームスライダ       | 文書の表示を拡大・縮小するときに使います。    |
| 6 | ステータスバー       | 現在の作業や処理情報が表示されます。       |

※ Microsoft 365 の場合、随時にソフトが更新されるため、リボンのタブの名称や表示のされ方が、本テキスト と違う場合があります。

#### 【Word の画面設定】

学内環境では、シャットダウン後に設定が元に戻るため、毎回起動時に設定を行う必要があります。

- 1. 水平ルーラーの表示 (表示タブから)
- 2. 編集記号の表示(ホームタブから)
- 3. ステータスバーの設定(行番号・列番号を表示)

#### 同志社大学 経済学部 DIGITAL TEXT

#### 2-14 ページ設定

用紙サイズや印刷の向き、余白などページ設定を行います。

| ペ−ジ設定                          |                   |        |                   |                         | ?            | $\times$ |
|--------------------------------|-------------------|--------|-------------------|-------------------------|--------------|----------|
| 文字数と行数                         | 余白                | 用紙     | その他               |                         |              |          |
| 文字方向                           |                   |        |                   |                         |              |          |
| 方向:                            | ● 横書き(Z)          |        |                   |                         |              |          |
|                                | ○ 縦書き(⊻)          |        |                   |                         |              |          |
| 段数( <u>C</u> ):                | 1                 |        |                   |                         |              |          |
| 文字数と行数の                        | )指定               |        |                   |                         |              |          |
| ○標準の文                          | 字数を使う( <u>N</u> ) |        | ○文字数と             | <sub>亍</sub> 数を指定する     | ( <u>H</u> ) |          |
| <ul> <li>行数だけ</li> </ul>       | を指定する( <u>O</u> ) |        | ○ 原稿用紙            | の設定にする( <u>)</u>        | <)           |          |
| 文字数                            |                   |        |                   |                         |              |          |
| 文字数(E):                        | 40 🛓              | (1-44) | 字送り(I):           | 10.5 pt                 |              |          |
|                                |                   |        | □ 標準の字            | 送りを <mark>使用する</mark> ( | (A)          |          |
| 行数                             |                   |        |                   |                         |              |          |
| 行数( <u>R</u> ):                | 36                | (1-45) | 行送り(工):           | 18 pt 🌲                 | -            |          |
| <del>7</del> 11 <sup>4</sup> 2 |                   |        |                   |                         | -            |          |
| Г                              |                   |        |                   |                         |              |          |
|                                |                   |        |                   |                         |              |          |
|                                |                   |        |                   |                         |              |          |
|                                |                   |        |                   |                         |              |          |
|                                |                   |        |                   |                         |              |          |
| _                              |                   |        |                   |                         |              |          |
| 設定対象(Y):                       | 文書全体              | ~ !    | ブリッド線( <u>W</u> ) | フォントの                   | )設定(E        | )        |
| 既定に設定(D)                       | )                 |        |                   | OK                      | キャンセ         | 216      |

#### 2-15 文章の入力・修正

下図を参考に入力を行いましょう。改行も下図を参考にすること。

(○○クラス・△△△番には自分のクラス・学籍番号を入力し、氏名も自分の名前で入力してください。)

```
インターネットについて↓
↓
経済学部 ○○クラス △△△△番 同志社 太郎↓
↓
↓
インターネット (Internet) は地球規模のネットワーク通信網で、次のようなサービスがあ
る。↓
↓
電子メール↓
WWW サービス↓
ファイル転送↓
↓
↓
```

#### 同志社大学 経済学部 DIGITAL TEXT

#### 2-16 文字列の選択

| 選択する単位 | 選択方法                                    |
|--------|-----------------------------------------|
| 文字単位   | 選択したい文字を、1文字ずつドラッグします。                  |
| 行単位    | 行の左端に合わせてクリックします。                       |
| 1 文単位  | [Ctrl]キーを押しながら、文をクリックします。               |
| 段落単位   | 段落の左端をダブルクリックします。                       |
| 任意の範囲  | 範囲の先頭を選択し、範囲の末尾を[Shift]キーを押しながらクリックします。 |
| 複数箇所   | 選択範囲をクリック、2箇所目以降は[Ctrl]キーを押しながら選択します。   |
| 文書全体   | 文書ウィンドウの左余白を3回クリックします。                  |

#### 2-17 文字書式の設定

フォントグループで文字の書式を設定することができます。

| ファイル        | <u>ћ-7</u> | 挿入           | デザイン                             | レイアウト    | 参考資料                          | 差          | し込み文書                           | 校閲 | 表示                  | ヘルプ     | RefW           |
|-------------|------------|--------------|----------------------------------|----------|-------------------------------|------------|---------------------------------|----|---------------------|---------|----------------|
|             | 游明朝        | (本文のフ:       | <b>~</b> 10.5 <b>~</b>           | A A Aa ~ | A <sub>¢</sub> <sup>y</sup> ∏ | A          | i≡ • i≡ •                       | V  | <u>•=</u> <u>•=</u> | '≯      | ≁              |
| 貼り付けし       | BI         | <u>U</u> ~ . | ab x <sub>2</sub> x <sup>2</sup> | A - 🖉 -  | <u>A</u> ~ A (                | Ð          | $\equiv \equiv \equiv \equiv  $ |    | \$≣~                | & - ⊞ - |                |
| クリップボード 154 |            |              | フォ                               | ント       |                               | ۲ <u>۶</u> |                                 |    | 段落                  |         | ۲ <sub>3</sub> |

#### 【 フォントの変更 】

1行目のタイトルのフォントを「MS ゴシック」に変更しましょう。

#### 【 フォントサイズの変更 】

1行目のフォントサイズを「14ポイント」に変更しましょう。

#### 【その他の文字修飾】

コマンドボタンで「太字」「斜体」「下線」「取り消し線」を設定できます。

#### 2-18 段落書式の設定

段落グループで段落の書式を設定することができます。

#### 【中央揃え】

1行目のタイトルを用紙の中央に配置しましょう。

#### 【 右揃え 】

3行目のクラスや氏名の段落を右端に配置しましょう。

#### 【均等割り付け】

「電子メール」「WWW サービス」「ファイル転送」の文字列を8文字分の幅に揃えましょう。

| 文字の均等割り付け                 |          |         | ?            | ×     |
|---------------------------|----------|---------|--------------|-------|
| 現在の文字列の幅:<br>新しい文字列の幅(工): | 6字<br>8字 | (20.4 m | m)<br>🗘 (27. | 2 mm) |
| 解除(R)                     | OK       | :       | キャン          | セル    |

#### 同志社大学 経済学部 DIGITAL TEXT

#### 2-19 移動とコピー

クリップボードを使うと文字の移動やコピーができます。

■ 「電子メール」と「WWW サービス」の順序を入れ替えましょう。

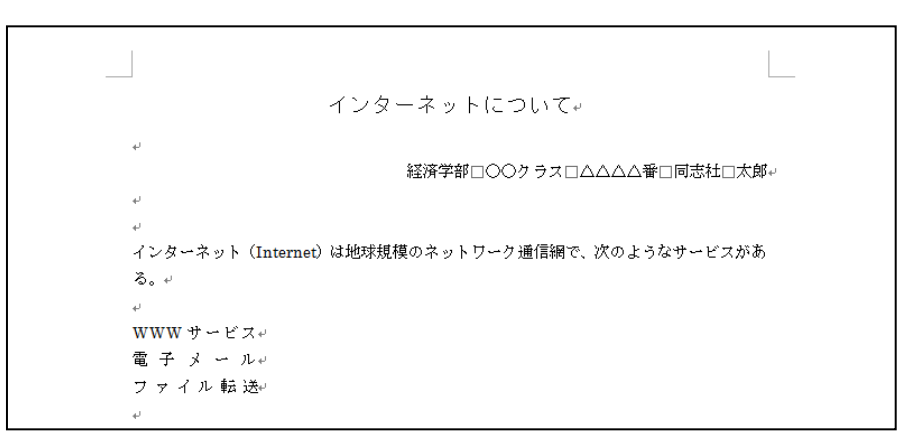

| 「貼り付けのオプション 】 |                                |
|---------------|--------------------------------|
| Ctrl) •       | 移動やコピー操作で[貼り付け]ボタンを実行すると、表示される |
| 貼り付けのオプション:   | ボタンです。                         |
| 👂 🗘 🖾 🗛       | 一覧から貼り付け結果を変更することができます。        |
| 既定の貼り付けの設定(A) |                                |

#### 2-20 箇条書きの設定

段落の先頭に「●」「■」などの行頭文字を設定した箇条書きにすることができます。

#### 【箇条書き】

「WWW サービス」「電子メール」「ファイル転送」の3行に行頭文字を設定しましょう。

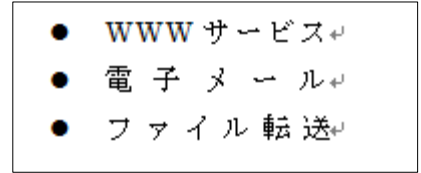

#### 【段落番号】

段落の先頭に連続した番号を設定するには、[段落番号]を使用します。 ※任意の箇条書きや段落番号を設定するには [箇条書き]や[段落番号]の▼ボタンから選択します。

#### 【元に戻す】

操作を間違えて元に戻したい時は、[クイックアクセスツールバー]の[元に戻す]をクリックします。

#### 同志社大学 経済学部 DIGITAL TEXT

#### 2-21 保存

作成した文書を「internet」という名前を付けて、各自の保存先に保存しましょう。(※ 第3回で使用)

| 🛛 名前を付けて保存                                              |                                             |             |                 |              | ×     |
|---------------------------------------------------------|---------------------------------------------|-------------|-----------------|--------------|-------|
| $\leftrightarrow$ $\rightarrow$ $\checkmark$ $\uparrow$ | PC > Desktop                                |             | ~ C             | , Desktopの検索 |       |
| 整理 ▼ 新しい                                                | フォルダー                                       |             |                 |              | ≣ • 🕜 |
| ✓ ■ PC  > ■ Desktop  > ↓ ダウンロード  ○ ピクチャ  > ≥ ピデオ        | 名前                                          | ^           | 更新日時            | 種邦           | Į     |
| ファイル名(N):                                               | internet                                    |             |                 |              | ~     |
| <b>ファイルの種類(T):</b><br>作成者                               | : Word 文書 (*.docx)<br>: 武田 祥子<br>□ 縮小版を保存する | <i>97</i> : | タグの追加           |              | ~     |
| ヘ フォルダ−の非表示                                             | i.                                          |             | ツール(L) <b>・</b> | 保存(S)        | キャンセル |

### 2-22 Word の終了、ファイルを閉じる

ファイルを閉じるには、[ファイル]タブから[閉じる]、Word を終了するには、タイトルバーの[閉じる]を 選択します。

#### 2-23 新規作成

新しい文書を作成するには、[ファイル]タブから[新規]で行います。

#### 2-24 第2回 例題

デスクトップ版 Word を使用して、次のようなレポートを作成し「internet.docx」という名前で保存せよ。 (※ 第3回で使用)

| インターネットについて#                                  |
|-----------------------------------------------|
| لھ<br>ا                                       |
| 経済学部 ○○クラス △△△△番 同志社 太郎↩                      |
| له                                            |
|                                               |
| インターネット(Internet)は地球規模のネットワーク通信網で、次のようなサービスがあ |
| る。+ <sup>,</sup>                              |
|                                               |
| ● WWWサービス~                                    |
| ● 電 子 メ ー ル+                                  |
| ● ファイル 転送┙                                    |
| له                                            |
| له                                            |
|                                               |

#### 2-25 第2回課題

次のようなレポートを作成して「pc.docx」という名前で保存せよ。(※ 第3回 例題で使用) その際、各自の名前等の情報を入力すること。

※ 日付は本日の日付を挿入し、その際、ファイルを開くたび更新される日付を用いること。

| 3月20日+-                                       |
|-----------------------------------------------|
| له                                            |
| <u>マルチメディアの活用</u> 。                           |
| له                                            |
| 経済学部 △△クラス ××××番 同志社 太郎↔                      |
| له                                            |
| له                                            |
| 1. マルチメディアとは↩                                 |
| له                                            |
| マルチメディア(multi media)とは、文字・静止画・動画・音声などのデータをデジタ |
| ル化して、コンピュータ上で統合的に扱うことである。次表はそれらをまとめたものであ      |
| ~~ ~                                          |
| له                                            |
| له                                            |
|                                               |

同志社大学 経済学部 DIGITAL TEXT

# く参考>

#### ◆ スペルミス・文法上の誤りの修正

#### 【 入力した文字の下に表示される、赤や青の波線について 】

入力した文章に対して自動的にスペルチェックや文章校正が行われ、スペルミスや文法的に誤っていると判断 された箇所に赤や青の波線が表示されます。それぞれ波線の表示されているところで右クリックし、修正する ことができます。

> インターネット(Internt)は地球規模のネット 企業や研究勝関だけでなく、政府や家庭でも+ サービスを受けれます。+

# ◆ インデント

文章中、段落単位で左端や右端の位置を決めて揃える機能です。行頭の1文字分の字下げや、箇条書き部分を揃 える時などに便利です。

【 左インデント 】

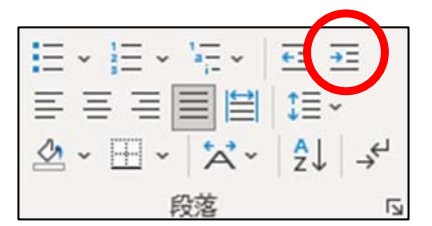

#### ◆ 日付と時刻の挿入

現在の日付や時刻を挿入することができます。「自動的に更新する」をチェックしておくと、文書を開くたび、 日付が更新されます。

| 日付と時刻                       |   |       | ?               | ×             |
|-----------------------------|---|-------|-----------------|---------------|
| 表示形式( <u>A</u> ):           | ł | 言語の運  | 崔択( <u>L</u> ): |               |
| 9/20/2022                   |   | 英語 (> | ₭国)             | $\sim$        |
| Tuesday, September 20, 2022 |   |       |                 |               |
| September 20, 2022          |   |       |                 |               |
| 2022-09-20                  |   |       |                 |               |
| 20-Sep-22                   |   |       |                 |               |
| 9.20.2022                   |   |       |                 |               |
| Sep. 20, 22                 |   |       |                 |               |
| 20 September 2022           |   |       |                 |               |
| September 22                |   |       |                 |               |
| 9/20/2022 5·32 PM           |   |       |                 |               |
| 9/20/2022 5:32:44 PM        |   |       |                 |               |
| 5:32 PM                     |   |       |                 |               |
| 5:32:44 PM                  |   |       |                 |               |
| 17:32                       |   |       |                 |               |
| 17:32:44                    |   |       |                 |               |
|                             |   |       |                 |               |
|                             | Ŀ | ☑自動   | 的に更新す           | ‡る <u>(U)</u> |
|                             |   |       | +               | -711          |
|                             | ĸ |       | +721            |               |

同志社大学 経済学部 DIGITAL TEXT

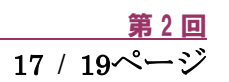

# < MIcrosoft365 の Office アプリ >

#### 【デスクトップ版】

タスクバーやスタート画面から起動します。パソコンにインストールされたアプリです。

#### 【ウェブ版】

同志社大学のポータルサイト(シングルサインオン)の「Microsoft365」から利用できます。 ウェブブラウザ上で使用しますので、インターネットに接続されていれば、OSに関係なく利用できます。 デスクトップ版に比べて、機能に制限があります。

# < オンラインストレージ >

オンラインストレージとは、インターネット上でファイルを保管するディスクスペースを貸し出すサービスのこ とです。インターネットに接続する環境があれば、どこからでも保管されているファイルを簡単にダウンロード し、利用することができます。同志社大学では「One Drive」を利用してデータの保管を行うことができます。

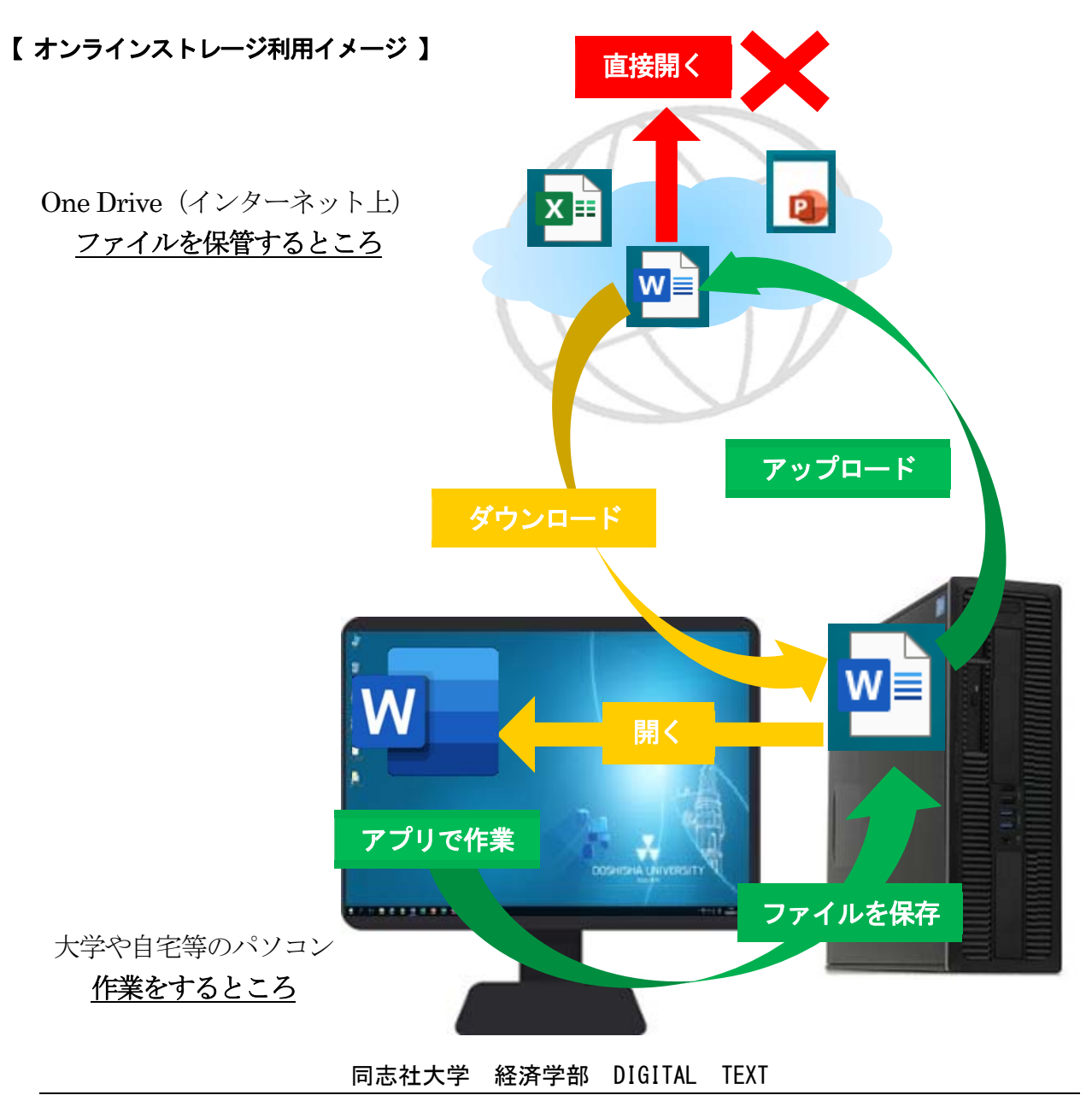

#### <u>2025 年度 キャリアアップコンピューティング</u>

① データを作成して、デスクトップ上(作業中のパソコン)に保存する。

- ② オンラインストレージ (One Drive) に、アップロードする。
- ③ 再度、作業をするためには、作業中をするパソコンに**ダウンロード**する。
- ④ ダウンロード済みのデータを作業し、上書き保存する。(②に戻って、この流れの繰り返し)

#### 【 One Drive へのアクセス方法 】

Microsoft 365の「アプリ起動ツール」から「OneDrive」をクリックする。

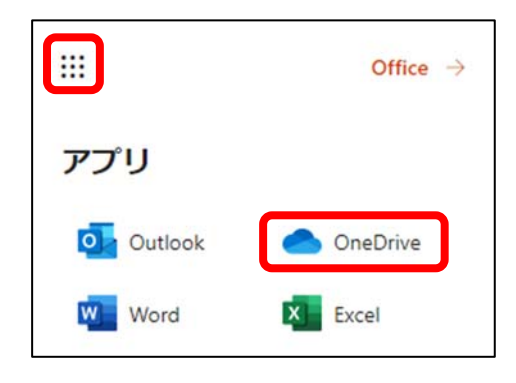

第2回

18 / 19ページ

#### 【 One Drive 内のデータ整理(フォルダの作成) 】

「キャリアアップコンピューティング」というフォルダを作成します。

- 1. One Drive 上部の一覧から [+ 新規追加]→[フォルダ]をクリックします。
- 2. [フォルダ名]に「キャリアアップコンピューティング」と入力し、[作成]します。

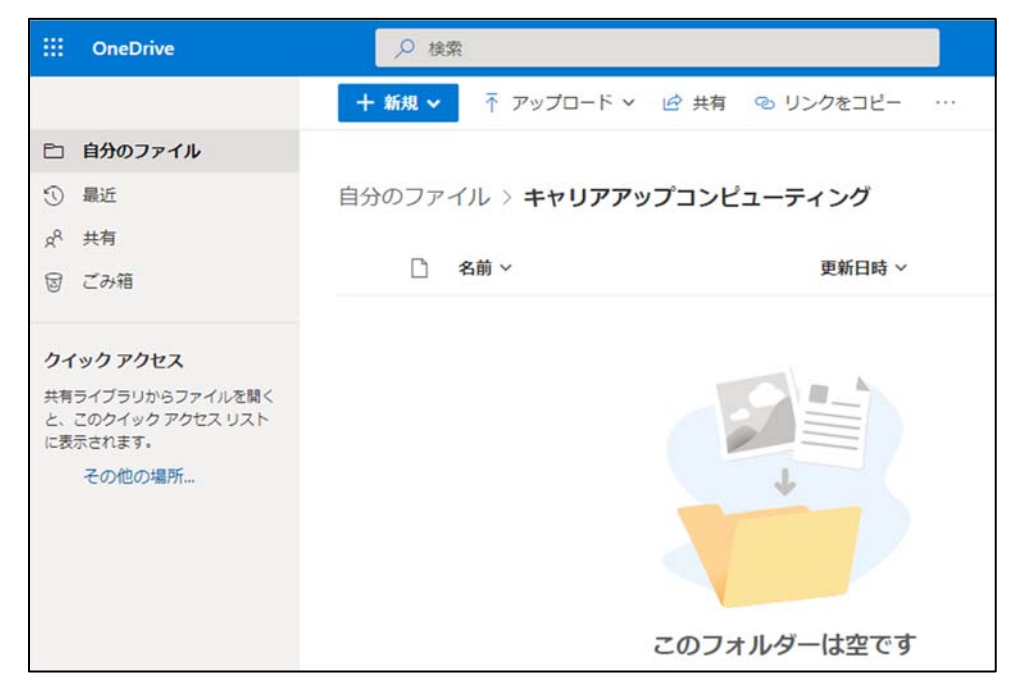

#### 同志社大学 経済学部 DIGITAL TEXT

# 【 One Drive への保管(アップロード) 】

- 1. 作成した「キャリアアップコンピューティング」を選択し、ウィンドウ内に「デスクトップ」の 「internet.docx」をドラッグします。
- 2. 「internet.docx」がアップロードされたことを確認します。

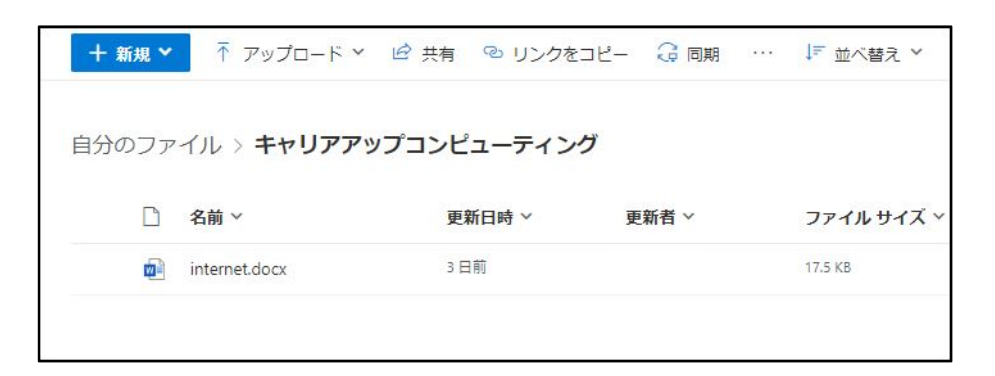

### 【 データの再編集作業を行うため、ダウンロードする 】

- 1. ダウンロードするファイル「internet.docx」にチェックを入れ、選択します。
- 2. 上部の[ダウンロード]をクリックし[保存]ボタンをクリックします。

※ ここで[開く]ボタンをクリックすると「ウェブ版のWord」での編集となります。必ず一旦保存後「デスクトップ版のWord」で開いて編集してください。

- 3. [保存する場所]とファイル名を確認し、保存します。
- 4. すでにデスクトップ上に元のファイルが存在する場合は、上書き保存するかどうかの確認のメッセージが 表示されます。保存する場合は「はい」をクリックします。
- 5. 「internet.docx」を編集します。

#### 【編集後に再度アップロードする (One Drive 内に同じ名前のデータが存在する場合)】

One Drive 内に同じファイル名のデータを再度アップロードして置き換える場合は、ツールバーの「アップロード」から保存先を参照して「置き換える」を選択します。